# Rimage Professional<sup>™</sup> 5100N and **5300N Setup and Installation Guide**

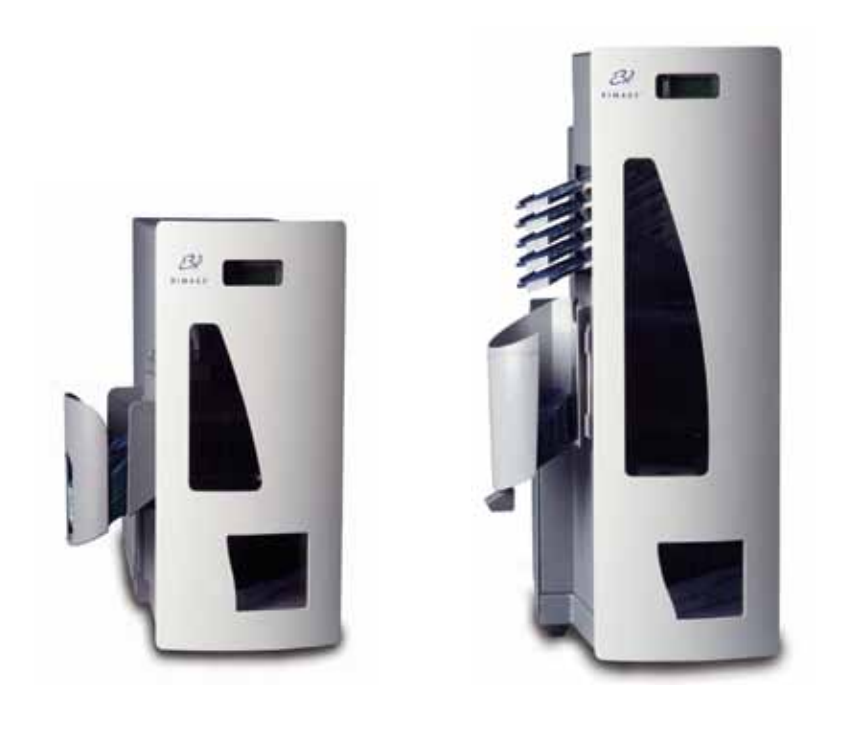

### Before you begin:

This document is intended for people who are familiar with hardware setup, software installation, and Windows operating systems. If you do not understand the procedures in this document, ask your computer technician for help.

This document describes how to set up your Rimage 5100N and 5300N. The 5100N and 5300N are part of the Rimage Professional series of autoloaders.

For information about how to connect the system to a network, refer to the Advanced Setup (Networking) Guide (110721) provided with your autoloader.

Documents referenced in this procedure shipped with your product and are also available online at www.rimage.com/support. From the Support menu select: Professional Series > Product Name > User Manuals tab.

### (!) Important!

- · Read all setup instructions thoroughly before you begin.
- Save all packing boxes and packing materials for your autoloader and printer.

### S Notes:

- · Your product may not look exactly like the product pictured.
- The terms "Professional" and "autoloader" are used throughout this document to refer to the 5100N and 5300N.
- Unless otherwise indicated, all Windows navigation statements in this document are Windows XP paths. Windows 2000 and Windows Vista paths may differ slightly.

### **\*** Required tools:

- Scissors or side cutters
- Phillips screwdriver

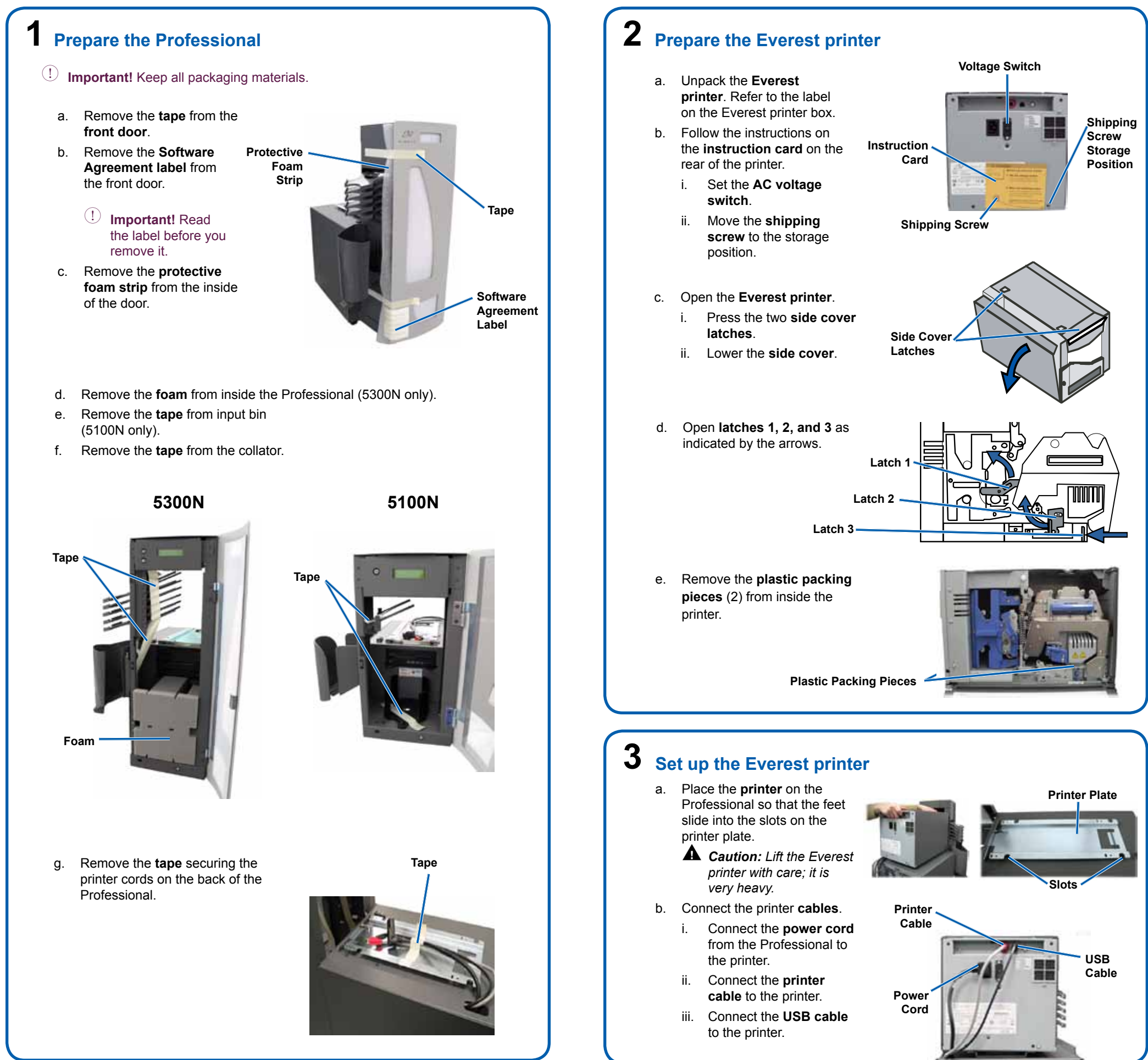

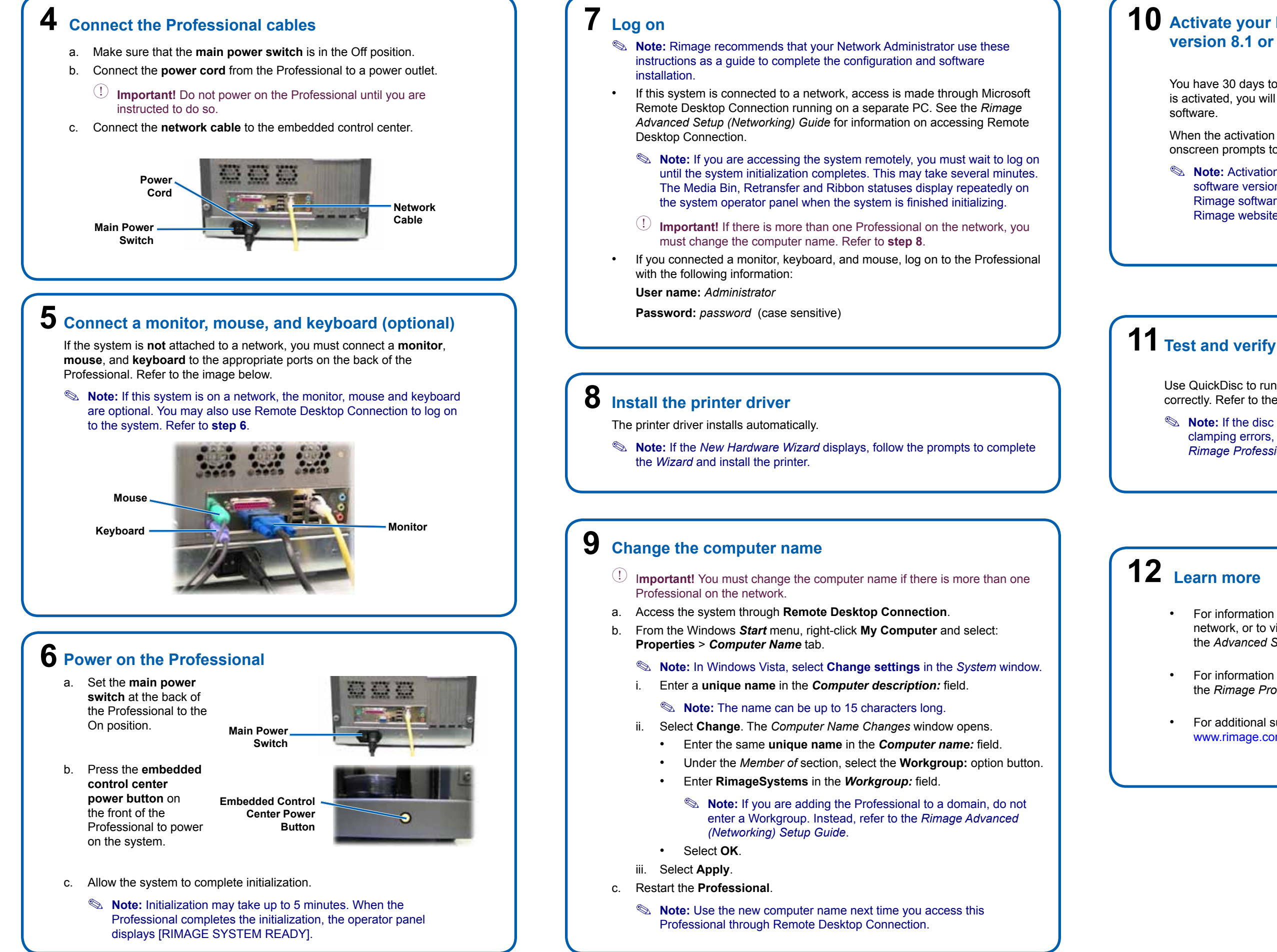

## **10** Activate your Rimage Software (for software version 8.1 or lower only)

You have 30 days to activate your Rimage software. Until your software is activated, you will be prompted to do so each time you use the Rimage

When the activation dialog displays, select an option and follow the onscreen prompts to activate your software.

Note: Activation is only required if you are installing Rimage software version 8.1 or lower. Product registration for systems using Rimage software version 8.2 and higher is now managed on the Rimage website at www.rimage.com/support/warranty-registration.

Use QuickDisc to run a 3-disc test job to verify that the system operates correctly. Refer to the Getting Started with Rimage Software.

**Note:** If the disc is not centered on the printer tray.or there are clamping errors, refer to the Alian the Printer instructions found in the Rimage Professional 5100N and 5300N User Guide.

For information about submitting orders to the Professional across a network, or to view the latest information on remote accessing, refer to the Advanced Setup (Networking) Guide.

For information about operating and maintaining the Professional, refer to the Rimage Professional 5100N and 5300N User Guide.

For additional support and product information, go to www.rimage.com/support.

# Rimage Professional<sup>™</sup> 5100N und 5300N - Einrichtungs- und Installationsanleitung

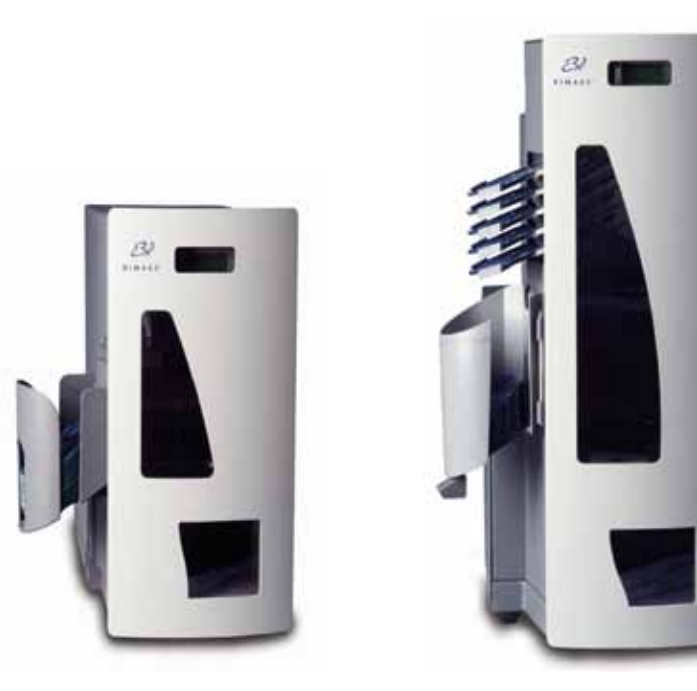

### Voraussetzungen:

Dieses Dokument richtet sich an Personen, die mit Hardware-Einrichtung, Software-Installation und Windows-Betriebssystemen vertraut sind. Wenn Sie die in diesem Dokument beschriebenen Verfahren nicht verstehen, wenden Sie sich an Ihren Computertechniker.

In diesem Dokument wird die Einrichtung Ihres Rimage 5100N und 5300N beschrieben. Der 5100N und der 5300N sind Roboter-Stationen der Serie Rimage Professional.

Informationen zum Verbinden des Systems mit einem Netzwerk finden Sie im Handbuch für das erweiterte Setup (Netzwerke) (110721), das im Lieferumfang der Roboter-Station enthalten ist.

Die in dieser Anleitung referenzierten Dokumente sind im Lieferumfang des Produkts enthalten und sind zudem online unter www.rimage.com/support erhältlich. Wählen Sie im Menü Support folgende Option: Professional Series (Professional-Serie) > Product Name (Produktname) > User Manuals (Benutzerhandbücher).

### U Wichtig!

- Lesen Sie die Anleitung sorgfältig durch, bevor Sie mit der Einrichtung und Installation beginnen.
- Heben Sie alle Verpackungsmaterialien der Roboter-Station und des Druckers auf.

### S Hinweise:

- Ihr Produkt sieht möglicherweise etwas anders aus als das hier dargestellte Produkt.
- In diesem Dokument beziehen sich die Bezeichnungen "Professional" und "Roboter-Station" auf den 5100N und den 5300N.
- Sofern nicht anders angegeben, handelt es sich bei allen Windows-Navigationsangaben um Windows XP-Pfade. Die Pfade unter Windows 2000 und Windows Vista können zum Teil abweichend sein.

### **\*** Erforderliche Werkzeuge:

- Schere oder Seitenschneider
- Kreuzschlitzschraubendreher

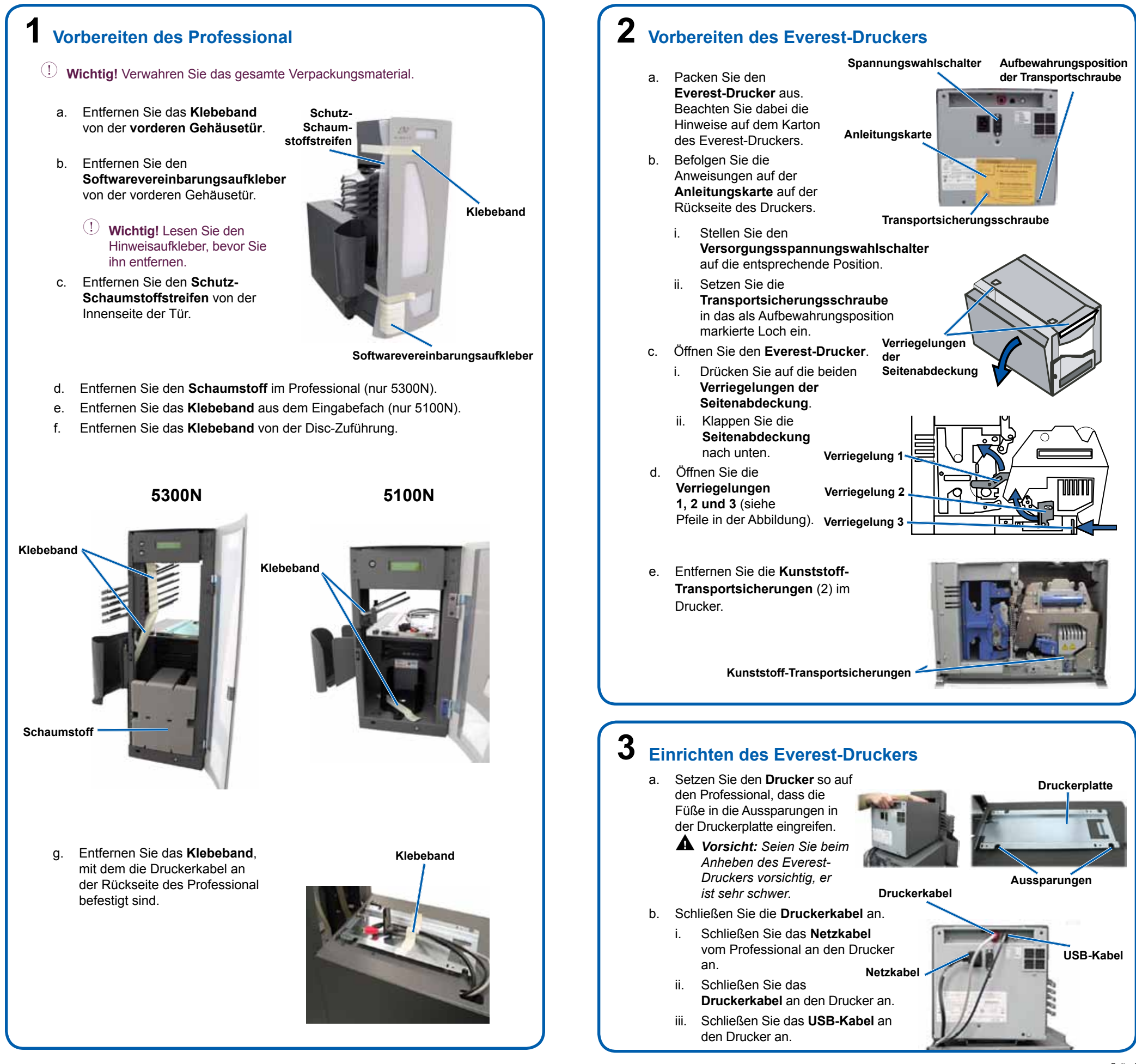

## **4** Anschließen der Professional-Kabel

- Stellen Sie sicher, dass sich der Netzschalter in der AUS-Position befindet. a.
- Verbinden Sie das Netzkabel des Professional mit einer Steckdose. b.
  - (!) Wichtig! Schalten Sie den Professional erst ein, wenn Sie dazu aufgefordert werden.
- Schließen Sie das Netzwerkkabel an das integrierte Control Center an. C.

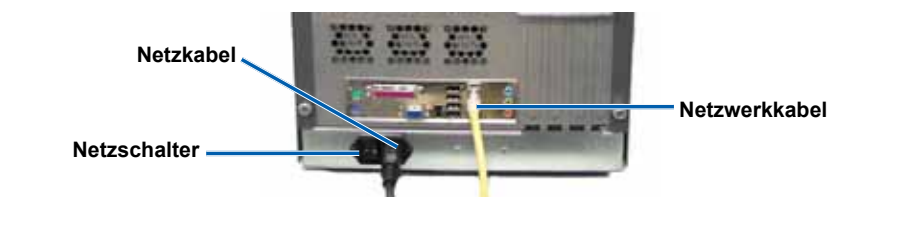

## **5** Anschließen von Monitor, Maus und Tastatur (optional)

Wenn das System nicht an ein Netzwerk angeschlossen ist, müssen Sie einen Monitor, eine Maus und eine Tastatur an die jeweiligen Anschlüsse auf der Rückseite des Professional anschließen. Siehe nachstehende Abbildung.

S Hinweis: Die Verwendung von Monitor, Maus und Tastatur ist optional, wenn das System an ein Netzwerk angeschlossen ist. Zudem können Sie zur Anmeldung am System Remote Desktop Connection verwenden. Siehe Schritt 6.

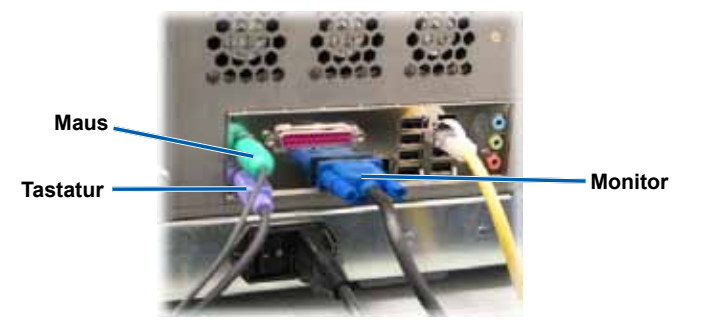

## 6 Einschalten des Professional

- a. Stellen Sie den Netzschalter auf der Rückseite des Professional in die EIN-Position.
- b. Drücken Sie auf den Ein-/Ausschaltknopf des integrierten Control Centers auf der Vorderseite des Professional, um das System einzuschalten.

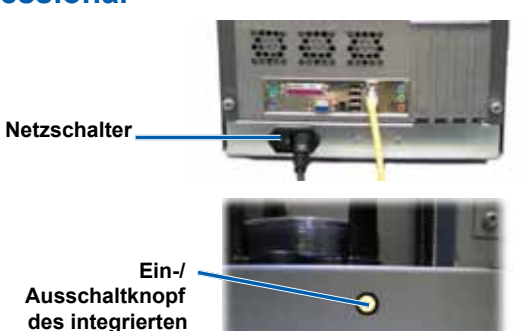

- c. Warten Sie, bis das System die Initialisierung abgeschlossen hat.
  - Hinweis: Die Initialisierung kann bis zu 5 Minuten dauern. Wenn der Professional die Initialisierung abgeschlossen hat, wird auf dem Bediener-Display [RIMAGE SYSTEM READY] (Rimage-System bereit) angezeigt.

**Control Centers** 

### Anmelden

- S Hinweis: Rimage empfiehlt Ihrem Netzwerkadministrator die Verwendung dieser Anweisungen zum Abschließen der Konfiguration und Installieren der Software.
- Wenn dieses System an ein Netzwerk angeschlossen ist, erfolgt der Zugriff über Microsoft Remote Desktop Connection, das auf einem separaten PC ausgeführt wird. Informationen zum Zugriff auf Remote Desktop Connection finden Sie im Rimage-Handbuch für das erweiterte Setup (Netzwerke).
  - Name ist wenn Sie per Remotezugriff auf das System zugreifen, müssen Sie mit der Anmeldung warten, bis die Initialisierung des Systems abgeschlossen ist. Dies kann einige Minuten dauern. Der Media Bin-, Die Status "Media Bin" (Medienfach), "Retransfer" (Retransferband) und "Ribbon" (Band) werden wiederholt auf dem Bediener-Display angezeigt, sobald die Initialisierung des Systems abgeschlossen ist.
  - U Wichtig! Wenn mehrere Professionals an das Netzwerk angeschlossen sind, müssen Sie den Computernamen ändern. Siehe Schritt 8.
- Wenn Sie einen Monitor, eine Tastatur und eine Maus angeschlossen haben, melden Sie sich mit den folgenden Daten beim Professional an: User name (Benutzername): Administrator

**Password** (Kennwort): *password* (Groß-/Kleinschreibung wird unterschieden)

## 8 Installieren des Druckertreibers

Der Druckertreiber wird automatisch installiert.

S Hinweis: Wenn der "New Hardware Wizard" (Hardware-Assistent) geöffnet wird, befolgen Sie die Anweisungen des Assistenten, um den Drucker zu installieren.

### 9 Ändern des Computernamens

- U Wichtig! Wenn mehrere Professionals an das Netzwerk angeschlossen sind, müssen Sie den Computernamen ändern.
- Greifen Sie auf das System über Remote Desktop Connection zu. a.
- Klicken Sie im Windows-Menü Start mit der rechten Maustaste auf h **My Computer** (Arbeitsplatz) und wählen Sie folgende Option: **Properties** (Eigenschaften) > Computername (Registerkarte).
  - Hinweis: Unter Windows Vista wählen Sie im Fenster System die Option Change settings (Einstellungen ändern).
  - Geben Sie im Feld **Computer description:** (Computerbeschreibung) einen eindeutigen Namen ein.

Hinweis: Der Name kann bis zu 15 Zeichen lang sein.

- Wählen Sie Change (Ändern). Das Fenster Computer Name Changes (Computernamen ändern) wird geöffnet.
  - Geben Sie im Feld Computer name: (Computername) den gleichen eindeutigen Namen ein.
  - Wählen Sie im Abschnitt Member of (Mitglied von) die Option Workgroup: (Arbeitsgruppe) aus.
  - Geben Sie im Feld *Workgroup:* (Arbeitsgruppe) den Namen RimageSystems ein.
  - Minweis: Wenn Sie den Professional einer Domäne hinzufügen, geben Sie keine Arbeitsgruppe ein. Befolgen Sie stattdessen die Anweisungen im Rimage-Handbuch für das erweiterte Setup (Netzwerke).
  - Klicken Sie auf OK.
- iii. Klicken Sie auf Apply (Übernehmen).
- Starten Sie den Professional neu. C.
  - Minweis: Verwenden Sie beim nächsten Zugriff auf diesen Professional über Remote Desktop Connection den neuen Computernamen.

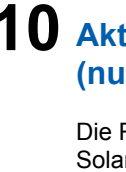

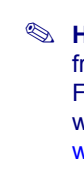

| Η   |
|-----|
| lie |
| A   |
| 5   |
|     |

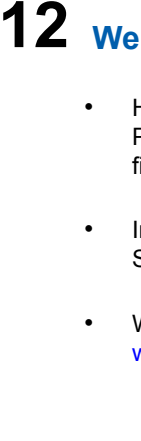

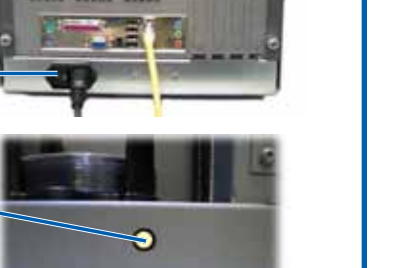

## **10** Aktivieren der Rimage-Software (nur für Software-Version 8.1 oder früher)

Die Rimage-Software muss innerhalb von 30 Tagen aktiviert werden. Solange die Rimage-Software nicht aktiviert ist, werden Sie bei jeder Nutzung der Rimage-Software zur Aktivierung aufgefordert.

Wenn das Aktivierungsdialogfeld angezeigt wird, wählen Sie eine Option aus und befolgen Sie die Bildschirmanweisungen zum Aktivieren der Software.

Hinweis: Eine Aktivierung ist nur bei Version 8.1 oder früheren Versionen der Rimage-Software erforderlich. Für Systeme mit Rimage-Software Version 8.2 oder höher wird die Registrierung über die Rimage-Website unter www.rimage.com/support/warranty-registration vorgenommen.

## 11 Testen und Prüfen

Führen Sie mithilfe von QuickDisc einen 3-Disc-Testauftrag aus, um den ordnungsgemäßen Betrieb des Systems zu überprüfen. Lesen Sie hierzu die Anweisungen im Einführungshandbuch der Software, Erste Schritte mit der Rimage-Software.

linweis: Wenn die Disc nicht mittig in der Druckerschublade iegt oder Greiffehler auftreten, lesen Sie die Anweisungen unter Ausrichten des Druckers im Rimage Professional 5100N- und 5300N-Benutzerhandbuch.

# 12 Weitere Informationen

Hinweise zum Senden von Aufträgen über ein Netzwerk an den Professional oder zur Anzeige aktueller Informationen zum Remotezugriff finden Sie im Handbuch für das erweiterte Setup (Netzwerke).

Informationen über den Betrieb und die Wartung des Professional finden Sie im Rimage Professional 5100N- und 5300N-Benutzerhandbuch.

Weitere Support- und Produktinformationen finden Sie unter www.rimage.com/support.

## **Guide de configuration et** d'installation des chargeurs automatiques Rimage Professional<sup>™</sup> 5100N et 5300N

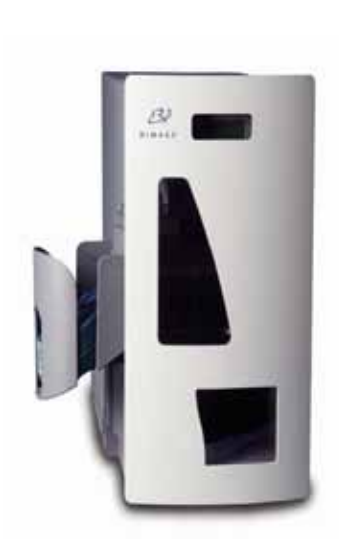

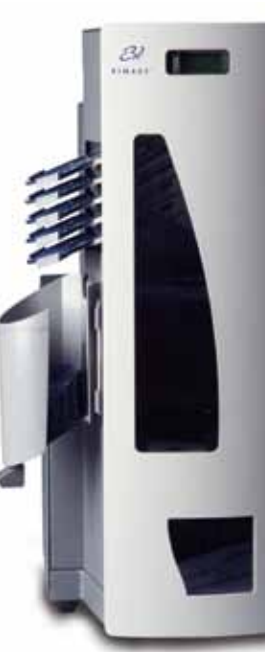

### Avant de commencer :

Ce document est destiné aux personnes familiarisées avec la configuration du matériel, avec l'installation des logiciels et avec l'utilisation des systèmes d'exploitation Windows. Si vous ne comprenez pas les procédures décrites dans ce document, demandez de l'aide à un spécialiste en informatique.

Ce document décrit la procédure de configuration de vos chargeurs Rimage 5100N et 5300N. Les modèles 5100N et 5300N font partie de la famille de chargeurs automatiques de la série Rimage Professional.

Pour toute information relative à la connexion du système à un réseau, reportez-vous au Guide de configuration avancée (mise en réseau) (110721) fourni avec votre chargeur automatique.

Les documents mentionnés dans cette procédure sont fournis avec votre produit et sont également accessibles en ligne à l'adresse suivante : www.rimage.com/support. Dans le menu Support (Assistance), sélectionnez : Professional Series (Série Professional) > Product Name (Nom du produit) > onglet User Manuals (Manuels d'utilisation).

### ! Important !

- Lisez attentivement l'ensemble des instructions fournies avant de commencer.
- Conservez tous les cartons et le papier d'emballage du chargeur automatique et de l'imprimante.

### Remarques :

- Il est possible que votre produit ne ressemble pas exactement à celui des illustrations de ce document
- Les termes « Professional » et « chargeur automatique » sont utilisés tout au long de ce document pour désigner les chargeurs automatiques 5100N et 5300N.
- Sauf indication contraire, toutes les instructions de navigation Windows se rapportent à des chemins d'accès XP. La navigation dans Windows 2000 et Windows Vista peut différer légèrement.

### X Outils requis :

- Ciseaux ou cutters
- Tournevis Phillips

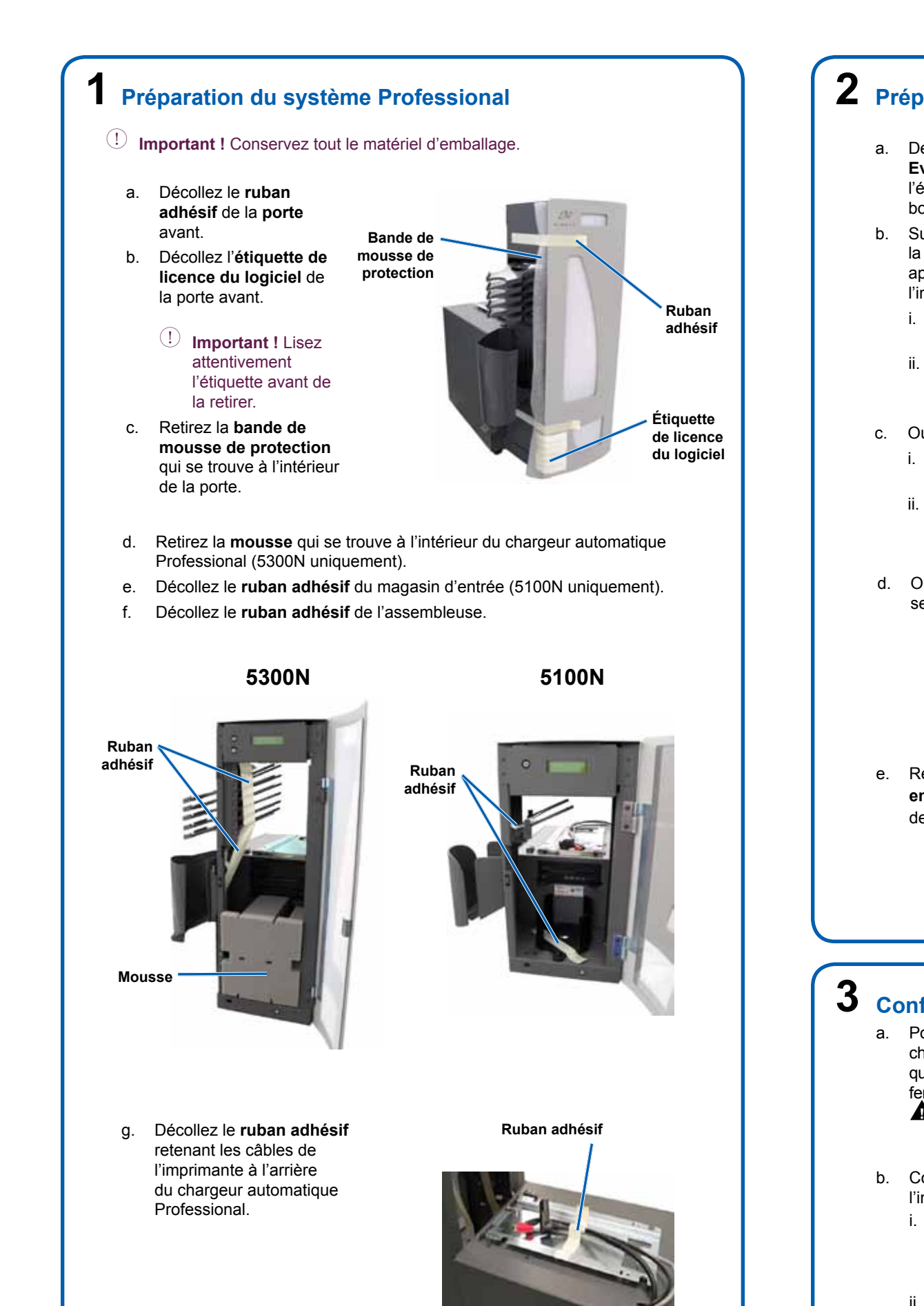

## **2** Préparation de l'imprimante Everest

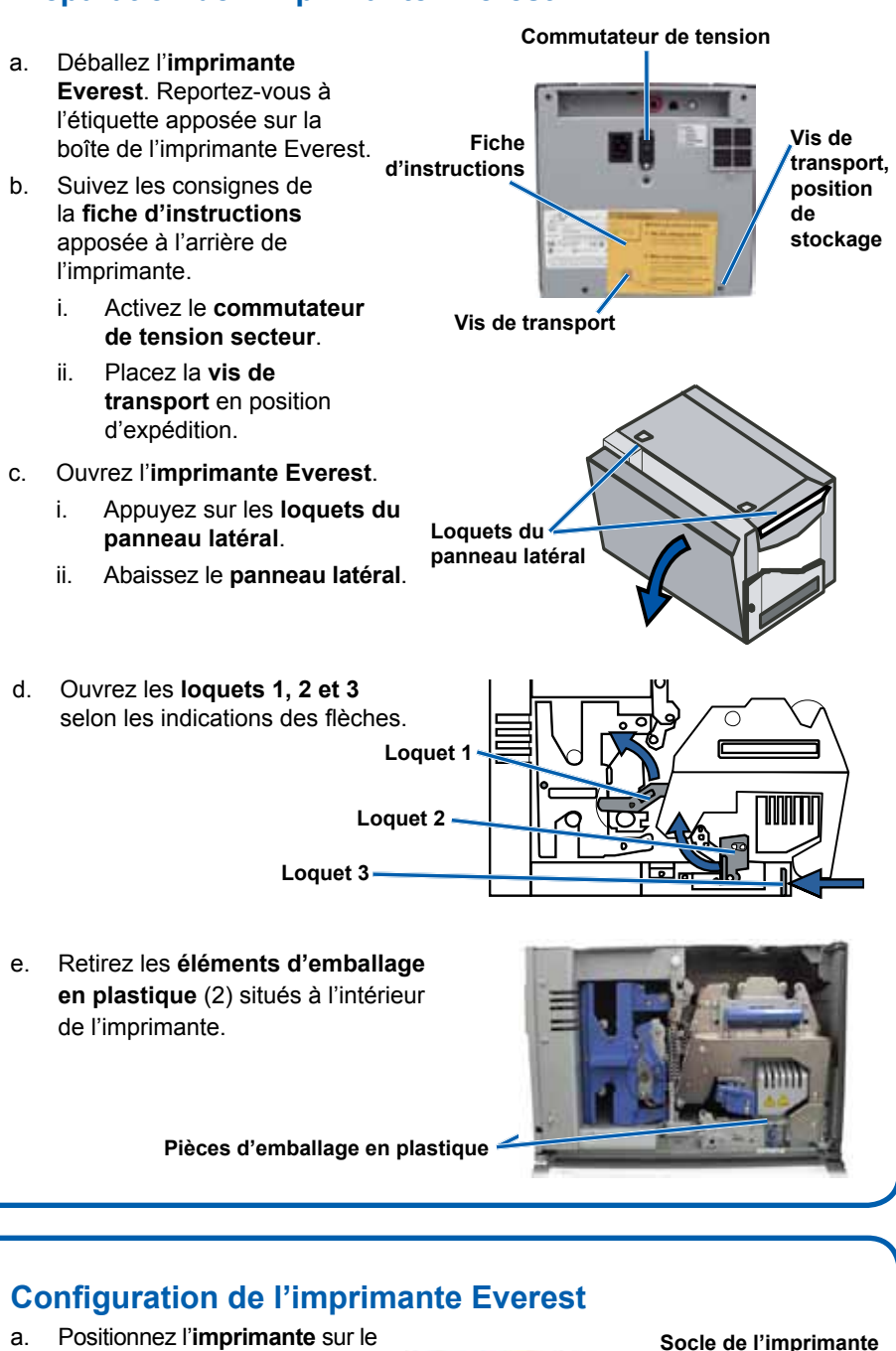

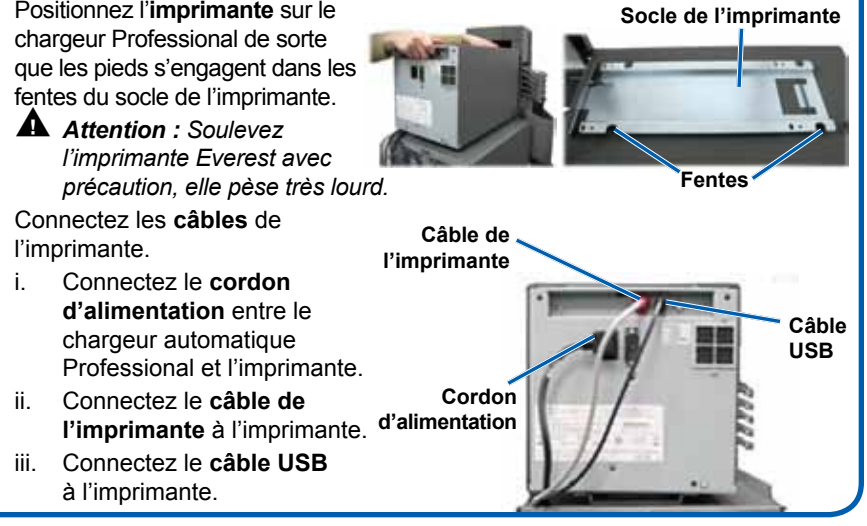

iii.

## 4 Connexion des câbles du système Professional

- a. Vérifiez que le bouton d'alimentation principal est en position « Off ».
- b. Connectez le cordon d'alimentation entre le chargeur automatique Professional et la prise secteur.

(!) Important ! Ne mettez pas le chargeur automatique Professional sous tension tant que l'on ne vous en a pas donné l'instruction.

c. Connectez le câble réseau au centre de contrôle intégré.

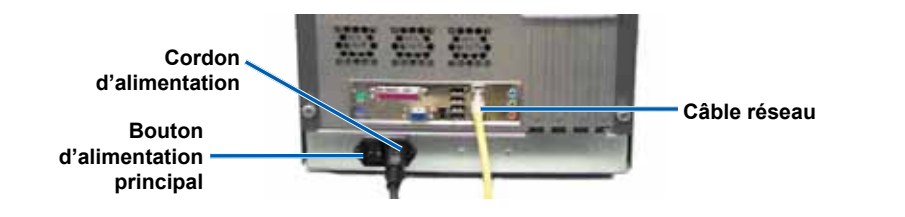

## **5** Connexion d'un moniteur, d'une souris et d'un clavier (facultatif)

Si ce système n'est pas connecté à un réseau, vous devez connecter un moniteur, une souris et un clavier aux ports correspondants situés sur la face arrière du système Professional. Reportez-vous à l'image ci-dessous.

**Remarque :** Si ce système est connecté à un réseau. le moniteur, la souris et le clavier sont optionnels. Vous pouvez également utiliser une connexion Bureau à distance pour vous connecter au système. Reportez-vous à l'étape 6.

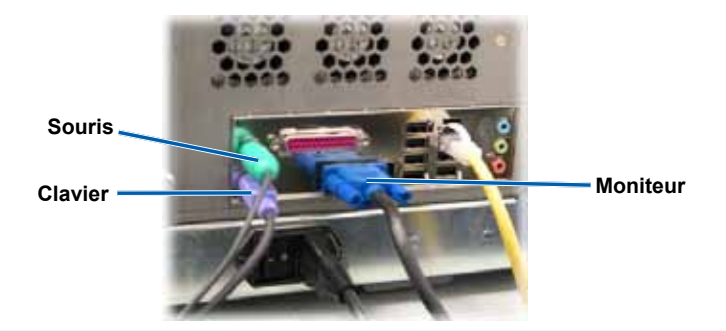

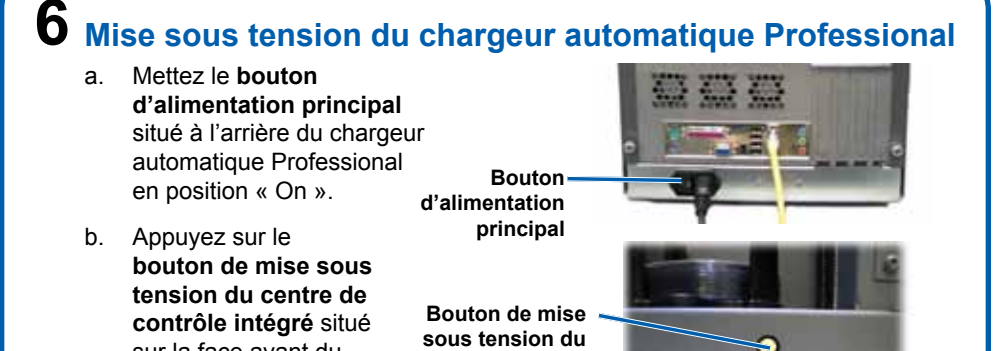

sur la face avant du chargeur automatique Professional pour mettre le système sous tension.

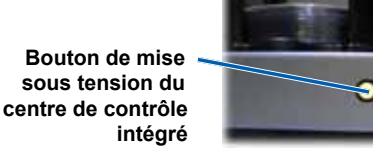

- c. Laissez le système terminer son initialisation.
  - Nemarque : L'initialisation peut durer jusqu'à 5 minutes. Une fois que l'initialisation du chargeur automatique Professional est terminée, le panneau de l'opérateur affiche le message [RIMAGE SYSTEM READY] (Système Rimage prêt).

### Ouverture d'une session

- **Remargue :** Rimage recommande que votre administrateur réseau se serve de ces instructions pour effectuer la configuration et l'installation du logiciel.
- Si ce système est connecté à un réseau. l'accès se fait par la Connexion bureau à distance de Microsoft à partir d'un PC séparé. Reportez-vous au Guide de configuration avancée Rimage (mise en réseau) pour obtenir des informations sur l'accès à la connexion Bureau à distance.
- **Remarque :** Si vous accédez au système à distance, vous devez attendre que le système ait terminé son initialisation pour ouvrir une session. Cela peut prendre plusieurs minutes. Lorsque le système a terminé son initialisation. les messages d'état « Media Bin » (Magasin de support), « Retransfer » (Retransfert) et « Ribbon » (Ruban) s'affichent de manière répétée sur le panneau de l'opérateur système.
- Important ! Si plusieurs chargeurs automatiques de la série Professional sont installés sur le réseau, changez le nom de l'ordinateur. Reportez-vous à l'étape 8.
- Si vous connectez un moniteur un clavier et une souris, connectez-vous au chargeur Professional en utilisant les informations suivantes :

User name (Nom d'utilisateur) : Administrator

**Password** (Mot de passe) : *password* (respectez les majuscules et les minuscules)

# **8** Installation du pilote d'imprimante

Le pilote de l'imprimante est installé automatiquement.

Remarque : Si l'assistant New Hardware Wizard (Nouveau matériel détecté) s'ouvre, suivez les instructions qui s'affichent pour terminer l'assistant et installer l'imprimante.

### 9 Modification du nom de l'ordinateur

- (!)Important! Si plusieurs chargeurs automatiques de la série Professional sont installés sur le réseau, vous devez changer le nom de l'ordinateur.
- Accédez au système via une connexion Bureau à distance. a.
- Dans le menu Start (Démarrer) de Windows, cliquez avec le bouton droit sur b. My Computer (Poste de travail) et sélectionnez : Properties (Propriétés) > onglet Computer Name (Nom de l'ordinateur).
  - Sous Windows Vista, sélectionnez Change settings (Modifier les paramètres) dans la fenêtre System (Système).
  - Entrez un **nom unique** dans le champ **Computer description**: (Description de l'ordinateur).

### Remarque : Le nom peut compter jusqu'à 15 caractères.

- Cliquez sur Change (Modifier). La fenêtre Computer Name Changes (Modification du nom d'ordinateur) s'affiche.
  - Entrez le même **nom unique** dans le champ **Computer name**: • (Description de l'ordinateur).
  - Dans la section Member of (Membre de), activez la case d'option Workgroup: (Groupe de travail).
  - Entrez RimageSystems dans le champ Workgroup: (Groupe de travail).
    - Remarque : En cas d'ajout du système Professional à un domaine, n'entrez pas de Groupe de travail. Reportez-vous plutôt au Guide de configuration avancée Rimage (mise en réseau).
  - Sélectionnez OK.
- iii. Sélectionnez Apply (Appliquer).
- Redémarrez le système Professional. C.
  - Remarque : La prochaine fois que vous accéderez au Professional via une connexion Bureau à distance, utilisez le nouveau nom de l'ordinateur.

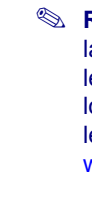

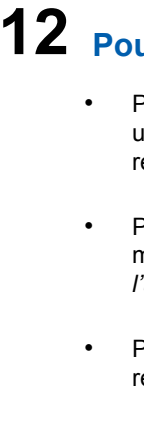

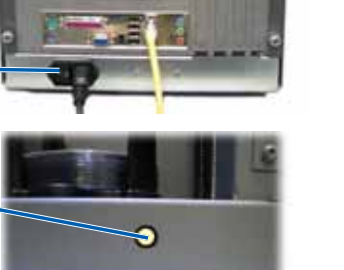

## **10** Activation du logiciel Rimage (versions 8.1 et inférieures uniquement)

Vous avez 30 jours pour activer votre logiciel Rimage. Tant que vous n'aurez pas activé le logiciel, vous y serez invité à chaque fois que vous l'utiliserez.

Lorsque la boîte de dialoque d'activation s'affiche, sélectionnez une option et conformez-vous aux invites qui s'affichent pour activer votre logiciel.

**Remarque :** L'activation est requise uniquement si vous installez la version 8.1 ou une version inférieure du logiciel Rimage. Pour les systèmes utilisant la version 8.2 ou une version supérieure du logiciel Rimage, l'enregistrement du produit est désormais géré via le site Web de Rimage à l'adresse suivante : www.rimage.com/support/warranty-registration

## **11** Test et vérification

Lancez un test de 3 disques avec QuickDisc afin de vérifier que le système fonctionne correctement. Reportez-vous au document Guide de mise en route du logiciel Rimage.

Remarque : Si le disque n'est pas centré sur le plateau de l'imprimante ou en cas d'erreurs de maintien, reportez-vous aux instructions relatives à l'alignement de l'imprimante dans le Guide de l'utilisateur Rimage Professional 5100N et 5300N.

## **12** Pour en savoir plus

Pour plus d'informations sur l'envoi de commandes au Professional via un réseau ou pour afficher des informations à jour sur l'accès à distance, reportez-vous au Guide de configuration avancée (mise en réseau).

Pour de plus amples informations sur le fonctionnement et la maintenance du système Professional, reportez-vous au Guide de l'utilisateur Rimage Professional 5100N et 5300N.

Pour de plus amples informations et une assistance sur ce produit, rendez-vous sur le site www.rimage.com/support.

# Guía de configuración e instalación de Rimage Professional<sup>™</sup> 5100N y 5300N

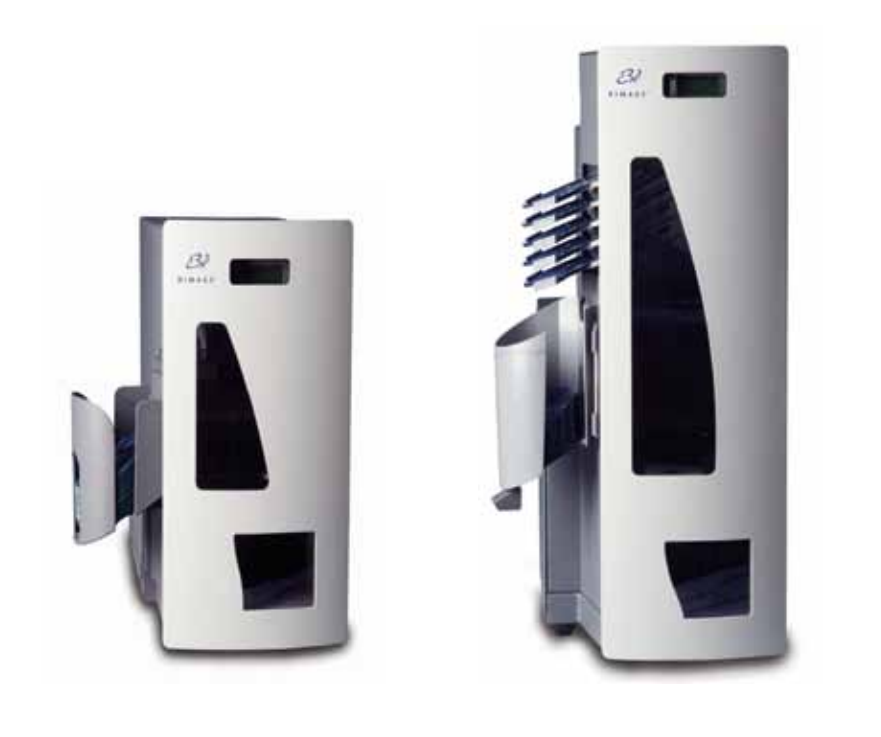

### Antes de comenzar:

Este documento está destinado a personas familiarizadas con la configuración de hardware, la instalación de software y los sistemas operativos de Windows. En caso de que no comprenda los procedimientos detallados en este documento, solicite ayuda a su técnico en computación.

Este documento describe cómo configurar su Rimage 5100N y 5300N. Los modelos 5100N y 5300N forman parte de la serie de autoloaders Rimage Professional.

Para obtener información sobre la conexión del sistema a una red, consulte la *Guía de configuración avanzada (Red)* (110721) incluida en su autoloader.

Los documentos a los que hace referencia este procedimiento se envían con su producto y además se encuentran disponibles en línea en www.rimage.com/support. En el menú *Support* (Soporte) seleccione: **Professional Series** (Serie Professional) > *Product Name* (Nombre del producto) > ficha **User Manuals** (Manuales de usuario).

### ! ilmportante!

- Antes de comenzar, lea detenidamente todas las instrucciones de configuración.
- Guarde los materiales y las cajas de embalaje de su autoloader y su impresora.

### 🔊 Notas:

- Es posible que su producto no tenga exactamente la misma apariencia que el que se muestra en la imagen.
- En todo este documento, se utilizan los términos "Professional" y "autoloader" para referirse a los modelos 5100N y 5300N.
- A menos que se indique lo contrario, todas las instrucciones de navegación son rutas de Windows XP. Es probable que las rutas presenten algunas diferencias en Windows 2000 y Windows Vista.

### 🛠 Herramientas necesarias:

- Tijeras o pinzas de electricista
- Destornillador Phillips

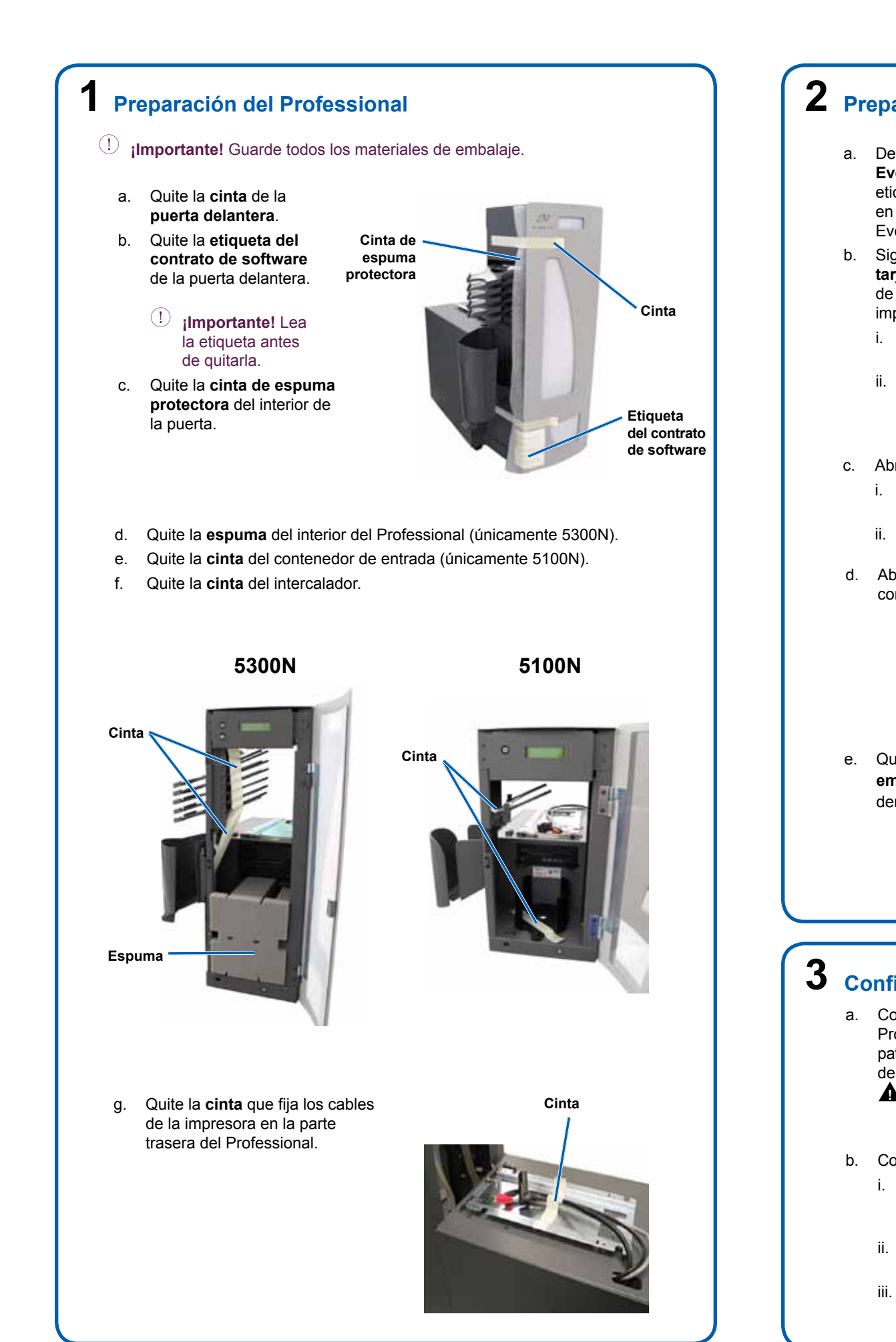

## **2** Preparación de la impresora Everest

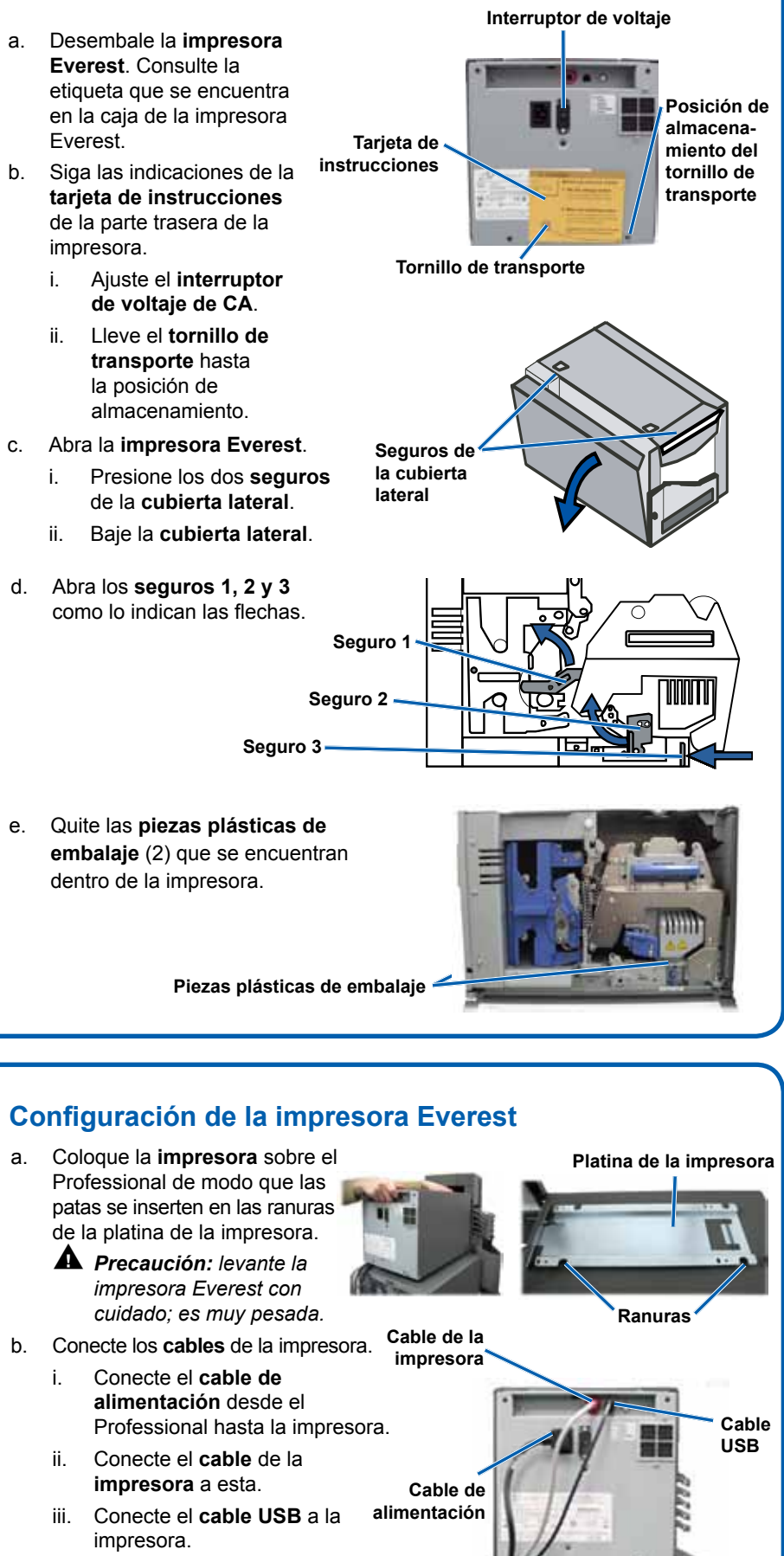

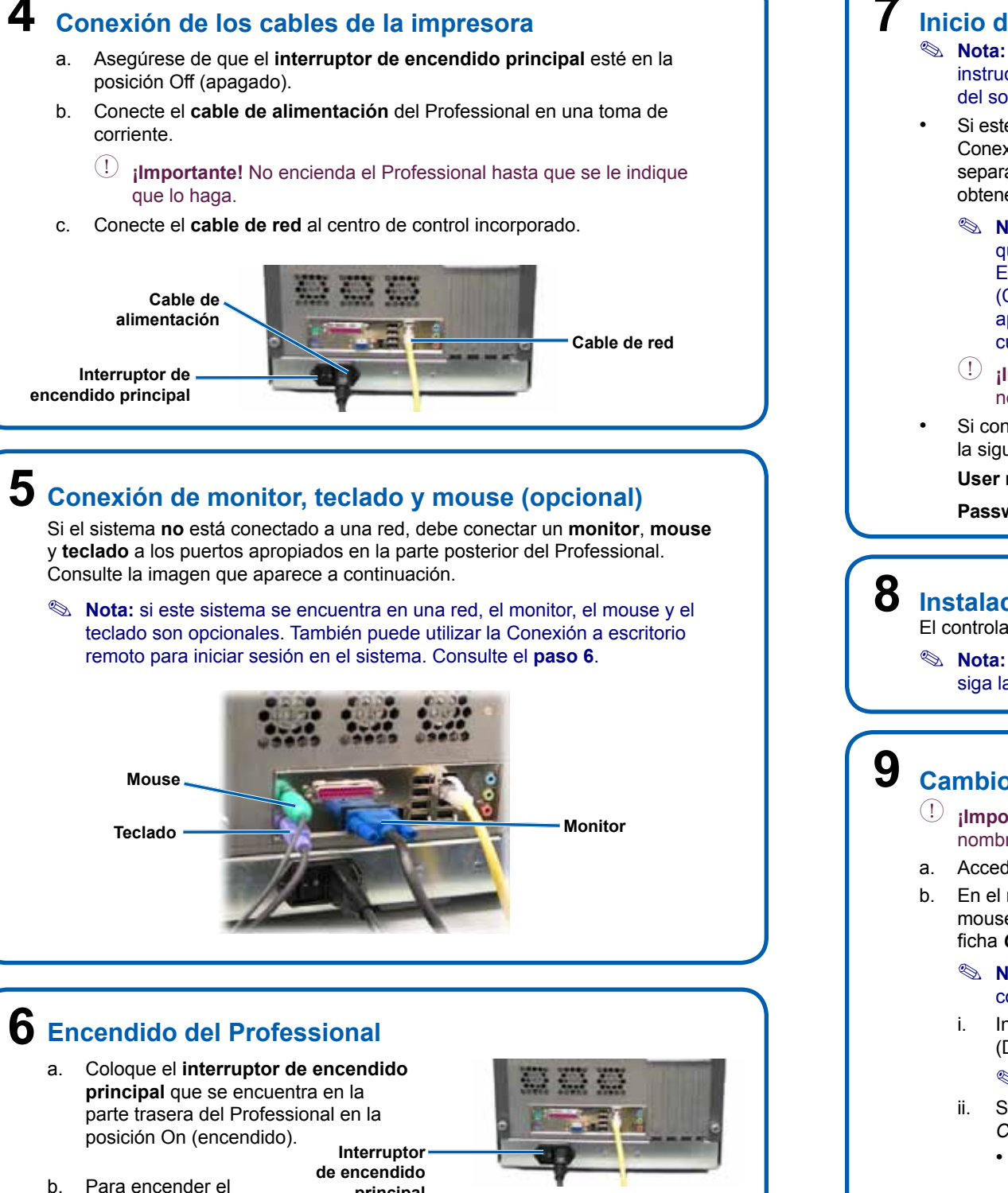

Para encender el sistema, presione el botón de encendido del centro de control incorporado ubicado en la parte delantera del Professional.

principal Botón de encendido del

centro de control incorporado

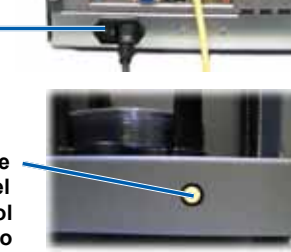

- c. Espere que el sistema complete la inicialización.
  - Nota: la inicialización puede tardar hasta 5 minutos. Cuando el Professional complete la inicialización, el panel de funcionamiento mostrará el siguiente mensaje: [RIMAGE SYSTEM READY] (Sistema Rimage listo).

### Inicio de sesión

- **Nota:** Rimage recomienda que el administrador de la red utilice estas instrucciones como quía para completar la configuración y la instalación del software.
- Si este sistema se conecta a una red, el acceso se obtiene a través de una Conexión a escritorio remoto de Microsoft, que se ejecuta en un equipo separado. Consulte la Guía de configuración avanzada (Red) de Rimage para obtener información sobre cómo acceder a la Conexión a escritorio remoto.
  - Nota: si accede al sistema de manera remota, debe esperar hasta que se complete la inicialización del sistema para iniciar sesión. Esta operación puede tardar varios minutos. Los estados Media Bin (Contenedor de medios), Retransfer (Retransferencia) y Ribbon (Cinta) aparecen repetidas veces en el panel de funcionamiento del sistema cuando finaliza la inicialización.
  - Importante! Si hay más de un Professional en la red, debe cambiar el nombre del equipo. Consulte el paso 8.
- Si conectó un monitor, teclado y mouse, inicie sesión en el Professional con la siguiente información:

User name (Nombre de usuario): Administrator

**Password** (Contraseña): *password* (distingue entre mayúsculas y minúsculas)

### 8 Instalación del controlador de la impresora El controlador de la impresora se instalará automáticamente.

Nota: si aparece el New Hardware Wizard (Asistente de nuevo hardware), siga las instrucciones para completarlo e instalar la impresora.

### Cambio del nombre del equipo

- ¡Importante! Si hay más de un Professional en la red, debe cambiar el nombre del equipo.
- a. Acceda al sistema a través de la Conexión a escritorio remoto.
- b. En el menú Start (Inicio) de Windows, haga clic con el botón derecho del mouse en My Computer (Mi PC) y seleccione: Properties (Propiedades) > ficha Computer Name (Nombre del equipo).
  - Nota: en Windows Vista, seleccione Change settings (Cambiar configuración) en la ventana System (Sistema).
  - Ingrese un nombre exclusivo en el campo Computer description: (Descripción del equipo).

Nota: el nombre puede contener un máximo de 15 caracteres.

- Seleccione Change (Cambiar). Aparecerá la ventana Computer Name Changes (Cambia el nombre del equipo).
  - Ingrese el mismo nombre exclusivo en el campo Computer name: • (Nombre del equipo).
  - En la sección Member of (Miembro de), seleccione el botón de • opción Workgroup: (Grupo de trabajo).
  - Ingrese RimageSystems en el campo Workgroup: (Grupo de trabajo).
    - Nota: no ingrese un grupo de trabajo si está agregando el Professional a un dominio. En su lugar, consulte la Guía de configuración avanzada (Red) de Rimage.
  - Seleccione OK (Aceptar).
- iii. Seleccione Apply (Aplicar).
- Reinicie el Professional. C.
  - Nota: utilice el nuevo nombre del equipo la próxima vez que acceda a este Professional mediante la Conexión a escritorio remoto.

## **10** Activación del software de Rimage (únicamente en versiones 8.1 o anteriores)

Tiene un plazo de 30 días para activar el software de Rimage. Hasta que lo haga, se le pedirá que lo active cada vez que lo utilice.

Cuando se abra el cuadro de diálogo de activación, seleccione una opción y siga las instrucciones que aparecen en pantalla para activar su software.

Nota: la activación sólo se requiere si instala la versión 8.1 del software de Rimage o una versión anterior. El registro de producto para sistemas que utilizan las versiones 8.2 o superiores del software de Rimage ahora se administra a través del sitio Web de Rimage en www.rimage.com/support/warranty-registration.

# **11** Prueba y verificación

Ejecute una prueba de 3 discos mediante QuickDisc para verificar si el sistema funciona correctamente. Consulte Procedimientos iniciales del software de Rimage.

Nota: si el disco no está centrado en la bandeja de la impresora, o si hay errores de sujeción, consulte las instrucciones de Alineación de la impresora que se encuentran en la Guía del usuario de Rimage Professional 5100N y 5300N.

# 12 Información adicional

Para obtener información acerca del envío de órdenes al Professional a través de una red, o para ver la información más reciente sobre acceso remoto, consulte la Guía de configuración avanzada (Red) de Rimage.

Si desea obtener información sobre el funcionamiento y el mantenimiento del Professional, consulte la Guía del usuario de Rimage Professional 5100N y 5300N.

Si desea más información del producto y soporte, visite www.rimage.com/support.

# ジン Rimage Professional<sup>™</sup> 5100N および 5300N セットアップおよびインストール ガイド

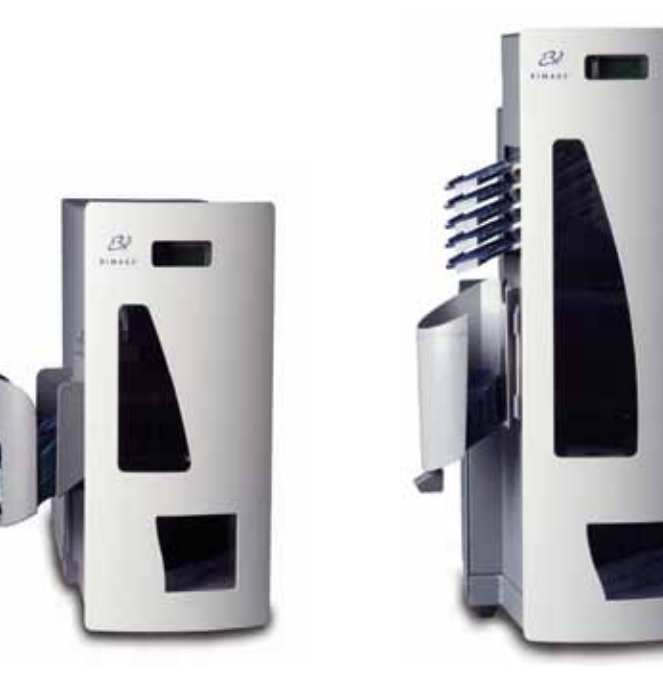

### はじめる前に

本書は、ハードウェアのセットアップ、ソフトウェアのインストール、および Windows オペレ ーティングシステムに精通している人を対象としています。本書に記載されている手順が理 解できない場合は、コンピュータ技術者におたずねください。

本書では、Rimage 5100N および 5300N をセットアップする方法について説明しま す。5100N および 5300N は、Rimage Professional オートローダー シリーズの製品です。

システムをネットワークに接続する方法については、オートローダーに同梱されている『アド バンスト セットアップ(ネットワーク) ガイド (110721)』を参照してください。

本書の参照文献は製品に同梱されていますが、オンライン (www.rimage.com/support) か らも入手できます。[Support (サポート)] メニューから、[Professional Series (Professional シリーズ)] > Product Name (製品名) > [User Manual (ユーザーマニュアル)] タブの順に選 択します。

(!) 重要!

- 必ずセットアップの説明をよく読んだうえで作業を開始してください。
- オートローダーおよびプリンタの梱包箱と内部梱包材はすべて保管しておいてく ださい。

◎ 注:

- お買い上げの製品が写真と若干異なる場合があります。
- ・ 本書でいう「Professional」および「オートローダー」とは、5100N および 5300N の ことです。
- 本書での Windows の操作に関する記述は、特に明記のない限り、Windows XP のパスを示しています。Windows 2000 および Windows Vista のパスとは多少異 なる場合があります。

### ★ 必要なツール

- ハサミまたはペンチ
- プラスドライバ

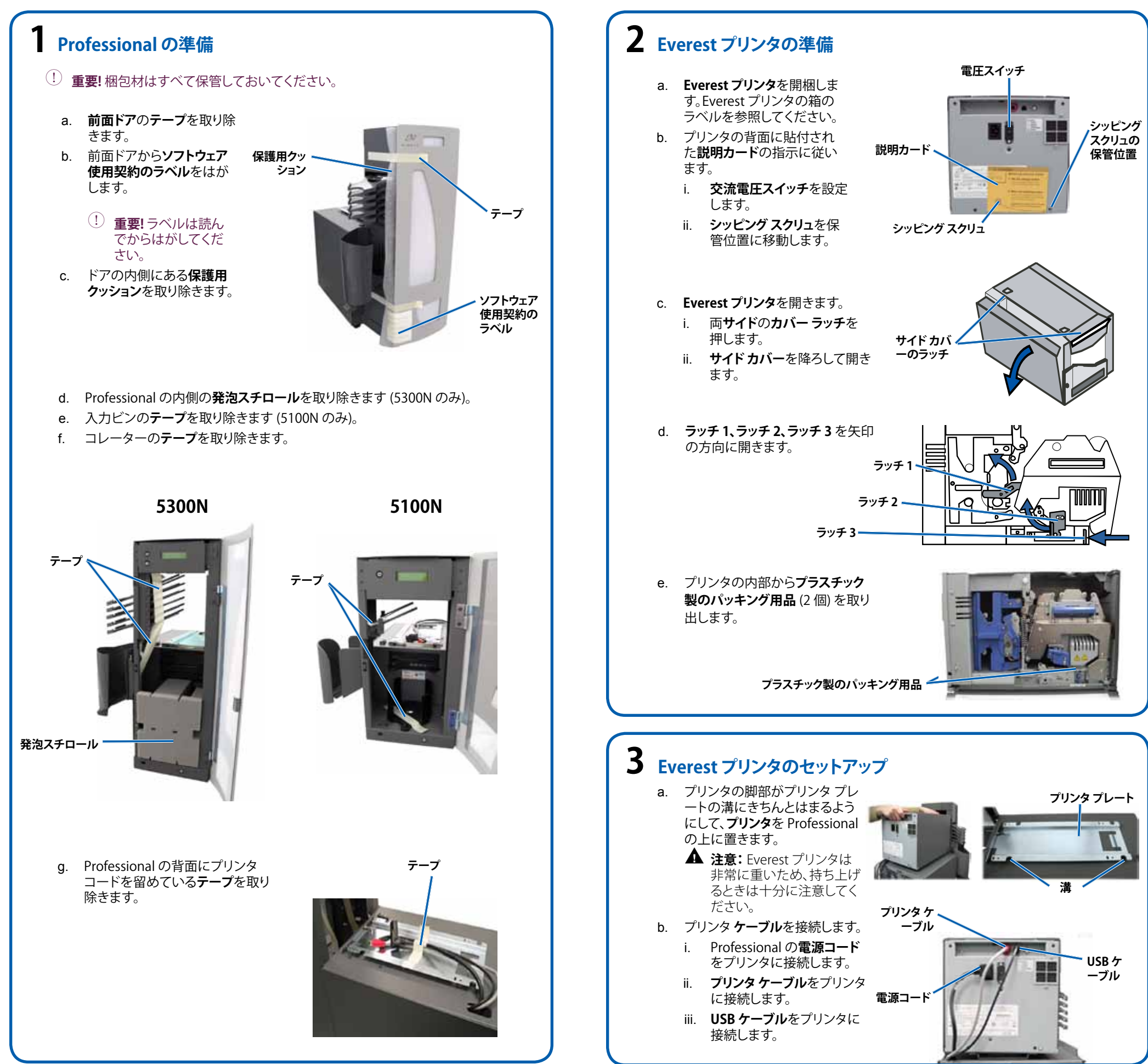

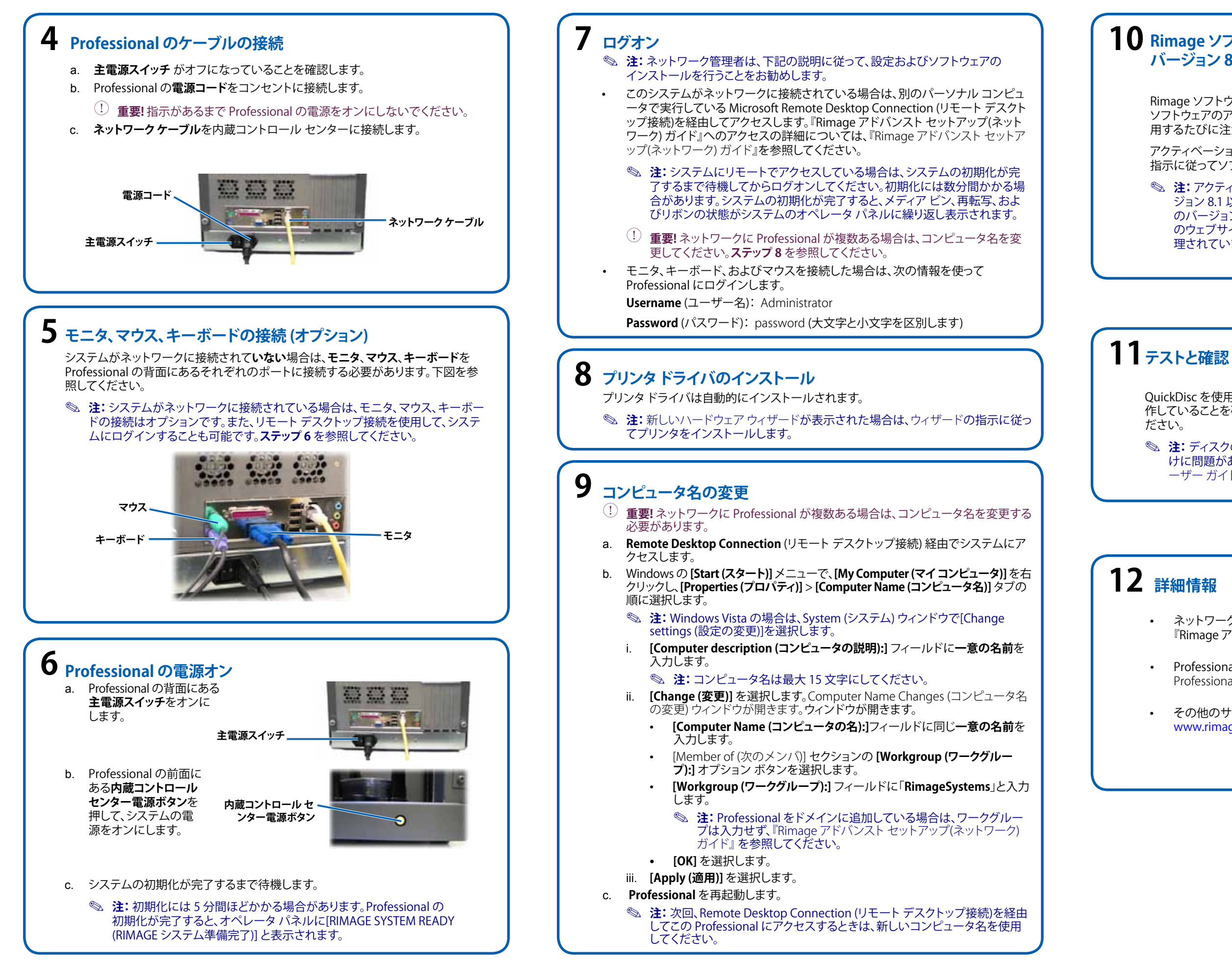

## **10** Rimage ソフトウェアのアクティベーション (ソフトウェアが バージョン 8.1以前の場合のみ)

Rimage ソフトウェアは、30 日以内にアクティベーションを行ってください。 ソフトウェアのアクティベーションが行われるまで、Rimage ソフトウェアを使 用するたびに注意画面が表示されます。

アクティベーション ダイアログが表示されたら、オプションを選択し、画面の 指示に従ってソフトウェアのアクティベーションを行います。

🔊 注: アクティベーションが必要となるのは、Rimage ソフトウェアのバー ジョン 8.1 以前をインストールする場合のみです。Rimage ソフトウェア のバージョン 8.2 以降を使用するシステムの製品登録は、現在 Rimage のウェブサイト (www.rimage.com/support/warranty-registration) で管 理されています。

QuickDisc を使用して3 ディスクテスト ジョブを実行し、システムが正しく動 作していることを確認します。『Rimage ソフトウェアの使用開始』を参照してく

◎ 注: ディスクの位置がプリンタトレイの中央ではない場合、または締め付 けに問題がある場合は、『Rimage Professional 5100N および 5300N ユ ーザーガイド』の「プリンタの調整」の説明を参照してください。

• ネットワークを経由した Professional へのオーダーの送信については、 『Rimage アドバンスト セットアップ(ネットワーク) ガイド』を参照してください。

Professional の操作およびメンテナンスの詳細については、『Rimage Professional 5100N および 5300N ユーザー ガイド』を参照してください。

その他のサポート情報および製品情報については、 www.rimage.com/support.html をご覧ください。

## Guida per la configurazione e l'installazione Rimage Professional<sup>™</sup> 5100N e 5300N

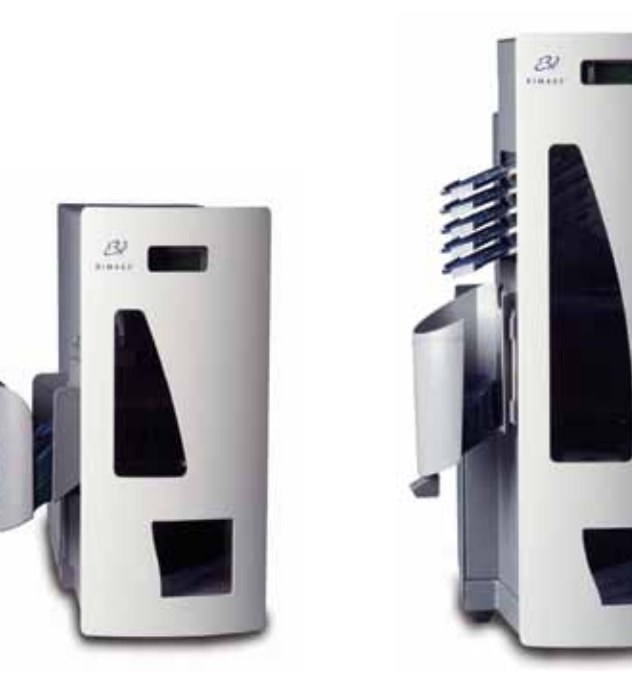

### Prima di iniziare:

Il presente documento è diretto a persone che conoscono l'impostazione dell'hardware, installazione dei software e i sistemi operativi Windows. Se non si ha dimestichezza con le procedure descritte nel presente documento, rivolgersi a un esperto informatico per assistenza.

Nel presente documento sono descritte le modalità di configurazione dei modelli Rimage 5100N e 5300N. Il 5100N e il 5300N fanno parte della serie di autoloader Rimage Professional.

Per informazioni relative alle modalità di connessione del sistema alla rete, fare riferimento alla *Guida di configurazione avanzata (rete)* (110721) fornita con l'autoloader.

I documenti ai quali si fa riferimento nella presente procedura sono spediti con il prodotto e sono disponibili inoltre online all'indirizzo www.rimage.com/support. Dal menu *Support (Supporto)* selezionare la scheda: **Professional Series** (Serie Professional) > *Product Name* (Nome prodotto) > **User Manuals** (Manuali per l'utente). () Importante:

- Leggere attentamente le istruzioni di configurazione prima di cominciare.
- Conservare le scatole e i materiali di imballaggio dell'autoloader e della stampante.

### Note:

- Il prodotto può risultare leggermente diverso da quello descritto.
- I termini "Professional" e "autoloader" sono utilizzati in tutto il presente documento in riferimento ai prodotti 5100N e 5300N.
- Se non diversamente indicato, tutte le istruzioni di navigazione contenute nel presente documento sono relative ai percorsi Windows XP. I percorsi per Windows 2000 e Windows Vista potrebbero essere lievemente diversi.

### 🛠 Strumenti necessari:

- Forbici o fresa
- Cacciavite Phillips

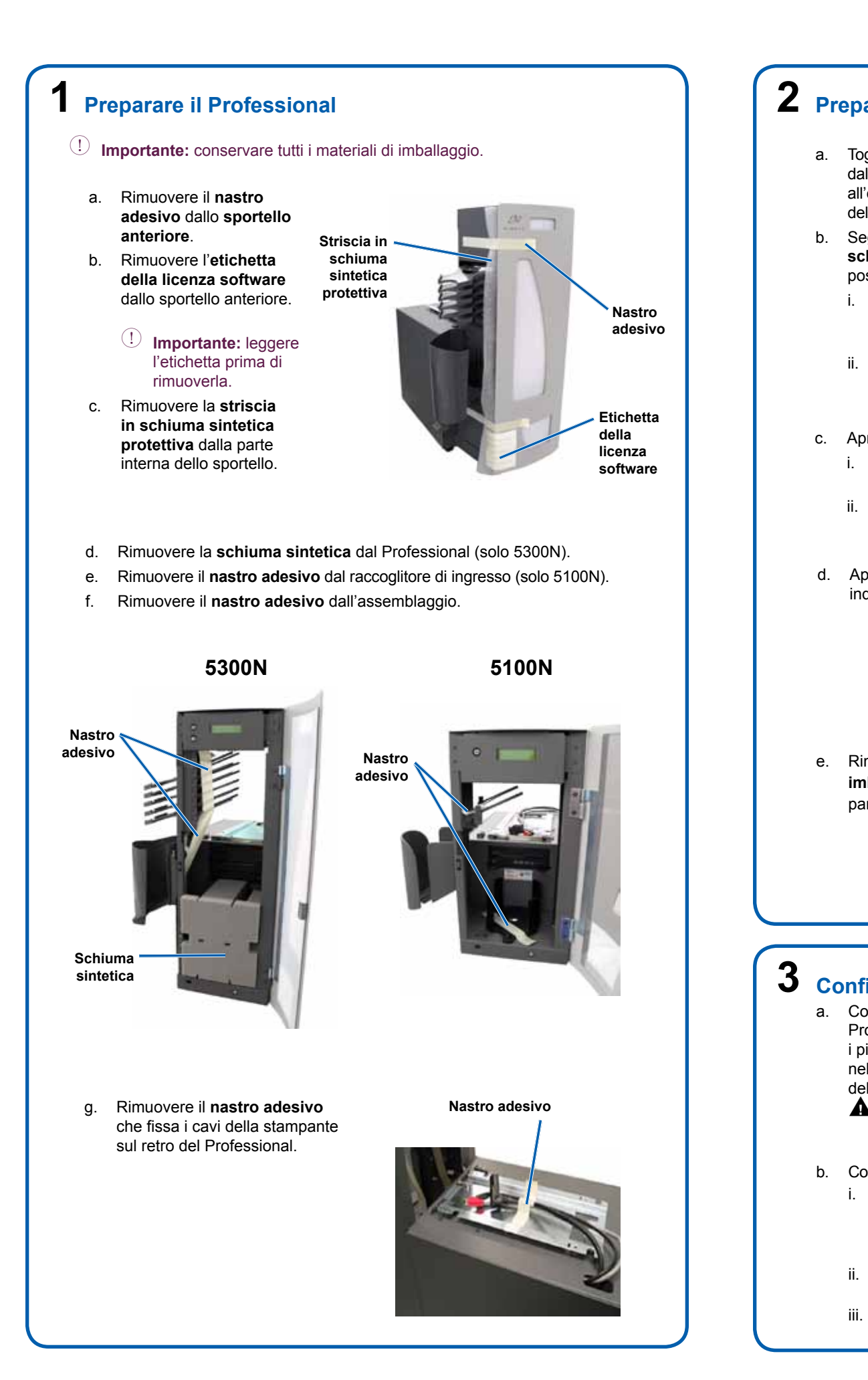

## **2** Preparazione della stampante Everest

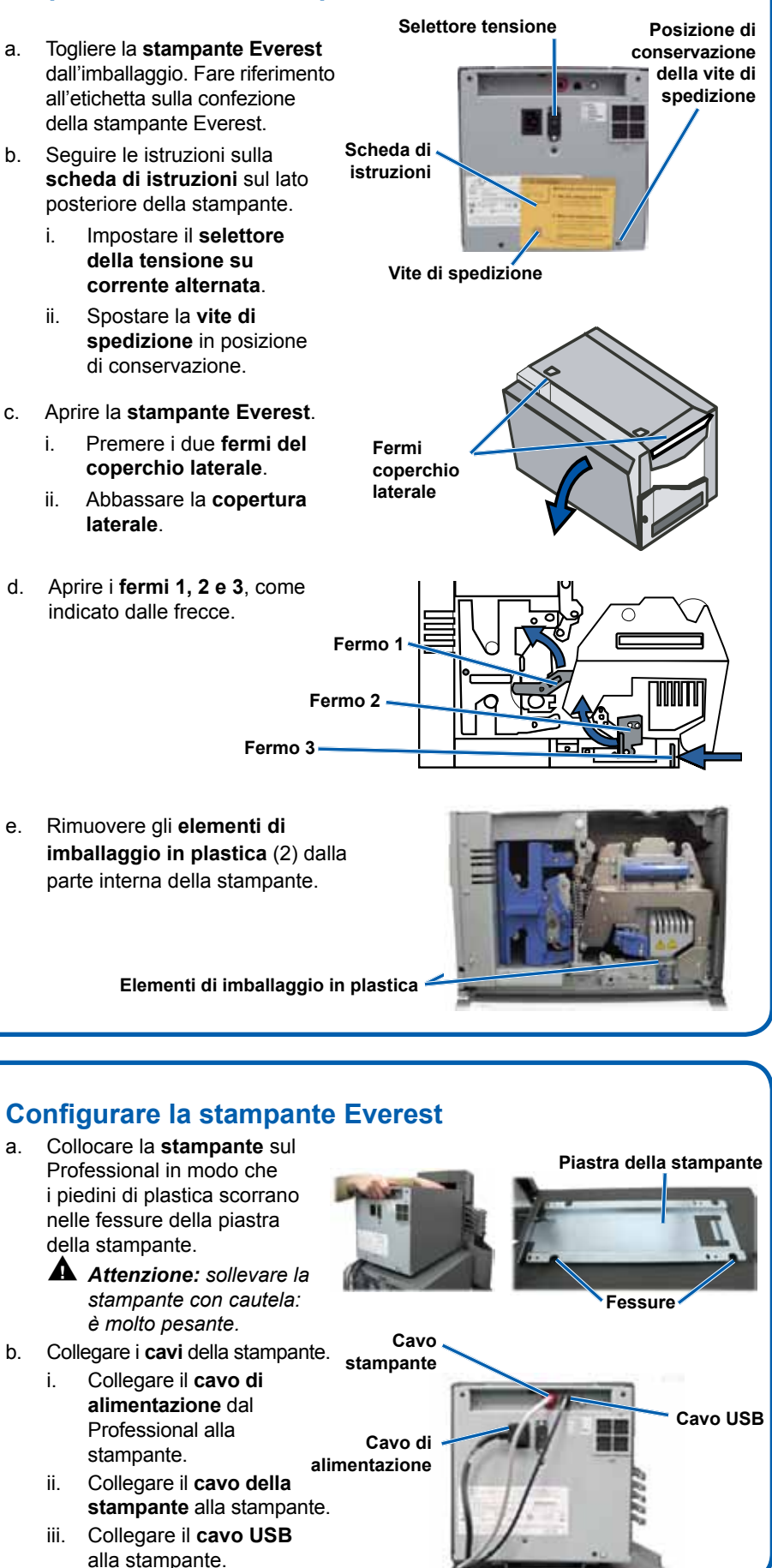

## 4 Collegare i cavi del Professional

- a. L'interruttore di accensione deve trovarsi in posizione Off.
- Collegare il cavo di alimentazione dal Professional a una presa di corrente. b.

(!) Importante: non accendere il Professional finché non viene richiesto.

Collegare il cavo di rete al control center incorporato. C.

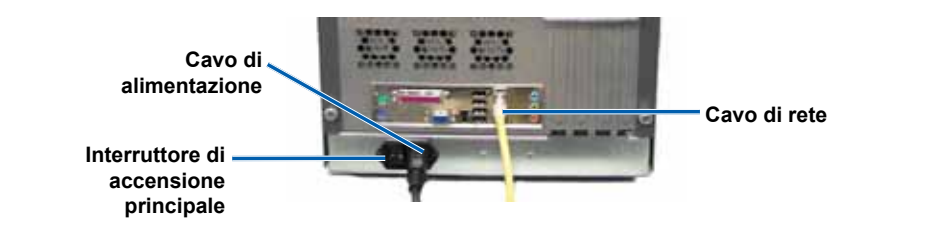

## **5** Collegare un monitor, un mouse e una tastiera (opzionale)

Se il sistema non è collegato a una rete, è necessario collegare un monitor, un mouse e una tastiera alle porte appropriate sul retro del Professional. Fare riferimento alla figura sottostante.

Nota: se il sistema è collegato in rete, il monitor, il mouse e la tastiera sono opzionali. Per accedere al sistema è possibile inoltre utilizzare Remote Desktop Connection. Fare riferimento al passo 6.

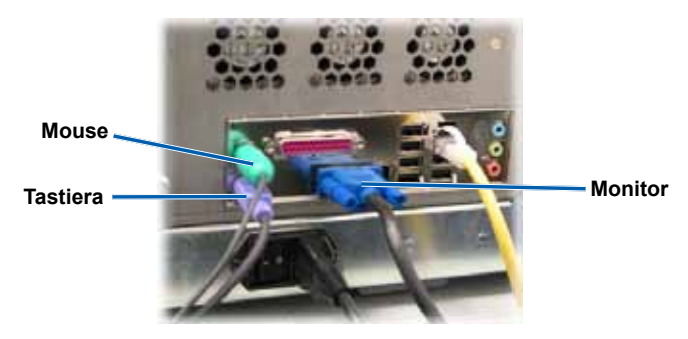

## 6 Accendere il Professional

a. Portare l'interruttore di accensione sul retro del Professional nella posizione On.

b. Premere il **pulsante** 

control center

incorporato sulla

parte anteriore del

accendere il sistema.

Professional per

di accensione del

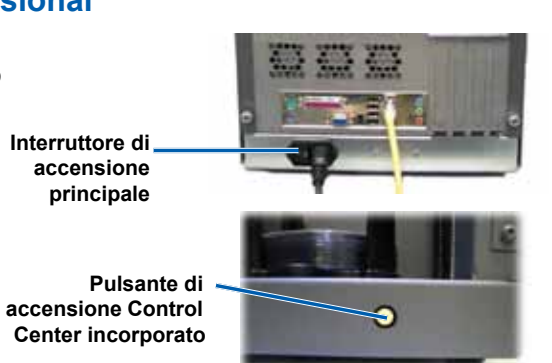

- c. Consentire all'unità di completare l'inizializzazione.
  - Nota: l'inizializzazione può durare fino a 5 minuti. Quando il Professional completa l'inizializzazione, sul pannello operatore viene visualizzato [RIMAGE SYSTEM READY] (SISTEMA RIMAGE PRONTO).

### Accesso

- Nota: Rimage consiglia all'Amministratore di rete di utilizzare le presenti istruzioni come guida per completare la configurazione e l'installazione del software.
- Se il sistema è collegato a una rete, si accede tramite Microsoft Remote Desktop Connection, eseguito su un PC separato. Per informazioni sull'accesso a Remote Desktop Connection, consultare la guida avanzata alla configurazione Rimage (rete).
  - Nota: se si esegue l'accesso remoto al sistema, è necessario prima attendere il completamento dell'inizializzazione del sistema. L'operazione può impiegare gualche minuto. Quando l'inizializzazione del sistema è terminata gli stati di Media Bin (Raccoglitore supporti), Retransfer (Ritrasferimento) e di Ribbon (Nastro) vengono visualizzati ripetutamente sul pannello operatore del sistema.
  - (!) Importante: se è presente più di un Professional in rete, modificare il nome del computer. Fare riferimento al passo 8.
- Se sono stati collegati un monitor, una tastiera e un mouse, accedere al Professional utilizzando le informazioni seguenti: User name (Nome utente): Administrator

**Password:** password (distingue tra maiuscole e minuscole)

# **8** Installazione del driver della stampante

Il driver della stampante si installa automaticamente.

Nota: se viene visualizzata la finestra New Hardware Wizard (Installazione guidata nuovo hardware), seguire le istruzioni per completare la procedura quidata e installare la stampante.

### 9 Modificare il nome del computer

- U Importante: se è presente più di un Professional in rete, modificare il nome del computer.
- a. Accedere al sistema tramite Remote Desktop Connection.
- Dal menu Start di Windows, fare clic con il tasto destro del mouse su My b. Computer (Risorse del computer) e selezionare: La scheda Properties (Proprietà) > Computer Name (Nome del computer).
  - Nota: in Windows Vista, selezionare Change settings (Modifica impostazioni) dalla finestra System (Sistema).
  - Inserire un nome unico nel campo Computer description (Descrizione computer).
    - Nota: il nome può avere una lunghezza massima di 15 caratteri.
  - Sezionare Change (Cambia). Viene visualizzata la finestra Computer Name Changes (Cambiamenti nome computer).
    - Nel campo Computer name (Nome computer) inserire lo stesso • nome unico.
    - Nella sezione Member of (Membro di), selezionare il pulsante di opzione Workgroup: (Gruppo di lavoro).
    - Inserire RimageSystems nel campo Workgroup: (Gruppo di lavoro).
      - Nota: se si aggiunge un Professional a un dominio, non inserire il gruppo di lavoro. Fare riferimento alla Guida avanzata di configurazione Rimage (rete).
    - Scegliere OK.
- Selezionare Apply (Applica).
- Riavviare il Professional.

C.

Nota: utilizzare il nome nuovo del computer quando si accede successivamente a Professional tramite Remote Desktop Connection.

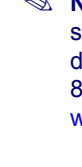

**11** Test e verifica

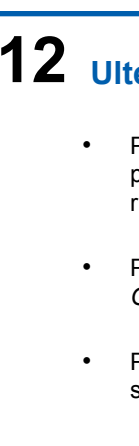

## **10** Attivare il software Rimage (solo per versioni software 8.1 e inferiori)

Per attivare il software Rimage sono disponibili fino a 30 giorni di tempo. Finché il software Rimage non è stato attivato, verrà chiesto all'utente di farlo ogni volta che lo utilizza.

Quando viene visualizzata la finestra di dialogo di attivazione, selezionare l'opzione desiderata e seguire le istruzioni visualizzate per attivare il software.

Nota: l'attivazione è richiesta esclusivamente se si installa il software Rimage 2000i con versione 8.1 o inferiore. La registrazione del prodotto per sistemi che utilizzano il software Rimage versione 8.2 o superiore è gestita tramite il sito Web Rimage all'indirizzo www.rimage.com/support/warranty-registration.

Utilizzare QuickDisc per eseguire un lavoro di prova a 3 dischi per verificare il funzionamento corretto del sistema. Fare riferimento alla Guida introduttiva al Software Rimage.

Nota: se il disco non è centrato sul vassoio della stampante, oppure si verificano errori di bloccaggio, fare riferimento alle istruzioni Allineamento della stampante riportate in Guida per l'utente di Rimage Professional 5100N e 5300N.

## 12 Ulteriori informazioni

Per informazioni relative all'invio di ordini a Professional in rete, oppure per visualizzare le informazioni più aggiornate sull'accesso remoto, fare riferimento aGuida alla configurazione avanzata (rete).

Per informazioni sull'uso e la manutenzione di Professional, consultare la Guida per l'utente di Rimage Professional 5100N e 5300N.

Per ulteriori informazioni sul prodotto e sul servizio di supporto, visitare il sito Web all'indirizzo www.rimage.com/support.